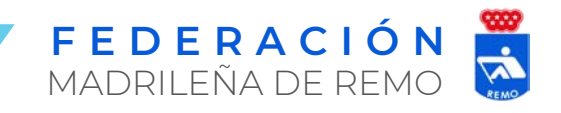

# Manual de Usuario Alta de Licencias

Este es un manual de uso de la plataforma de la **Federación Madrileña de Remo** (FMR) para el trámite online del alta de licencia federativa para deportistas, árbitros, técnicos y delegados, así como para la gestión de dichas licencias por parte de los clubes federados.

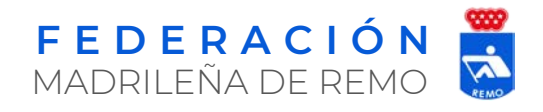

## Acceso a la Plataforma

Todos los deportistas, árbitros, técnicos y delegados que quieran tramitar el alta de su licencia federativa deberán acceder a través del siguiente <u>enlace</u> para poder realizar los trámites requeridos, **no siendo necesario** para ello estar registrado en la aplicación.

Introduzca su nombre de usuario y contraseña tal y como se le ha proporcionado desde la Federación.

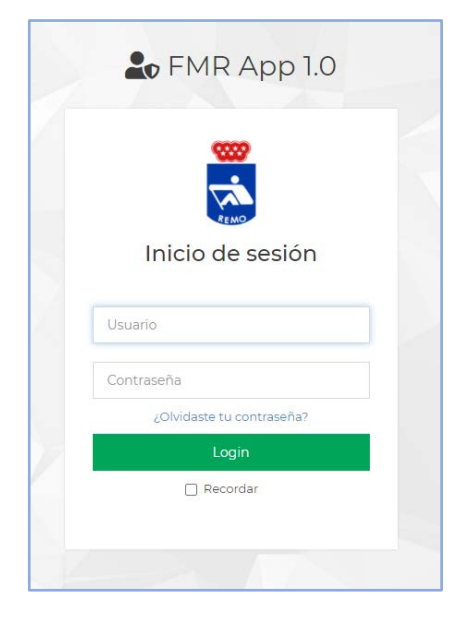

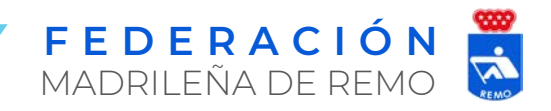

## Alta de Federado

#### Rellenado de los datos

Una vez dentro de la opción seleccionada nos encontraremos con el formulario de alta de licencia federativa en la que se incluyen todos los campos necesarios para el registro separados en los distintos encabezados, siendo todos ellos obligatorios, no permitiendo avanzar si no se han rellenado correctamente.

#### **1.** Datos Personales

Se rellenarán los datos personales del usuario, siendo todos obligatorios a excepción del segundo apellido para personas nacidas fuera del territorio nacional que no tengan dicho atributo.

La fecha de nacimiento se rellenará en formato dd/mm/aaaa.

Los campos *género* y *nacionalidad* serán seleccionables de un listado desplegable.

| Datos Personales    |          |                     |   |
|---------------------|----------|---------------------|---|
| Nombre              | -        | Nombre              |   |
| 1er Apellido        | g        | ler Apellido        |   |
| 2º Apellido         | 8        | 2º Apellido         |   |
| Tipo Documento      | Ê        | Tipo Documento      | ~ |
| DNI/NIE             |          | DNI/NIE             |   |
| Género              | Ô2,      | Género              |   |
| Fecha de Nacimiento | <u>#</u> | Fecha de Nacimiento |   |
| Lugar de Nacimiento | 121      | Lugar de Nacimiento |   |
| Nacionalidad        | ۲        | Nacionalidad        | - |

#### 2. Datos Postales

Se rellenarán los datos actuales de dirección postal del usuario, siendo todos obligatorios.

Los campos *país, provincia y población* serán seleccionables de un listado desplegable, pudiendo buscar dentro de cada campo escribiendo las primeras letras del campo.

| Datos Postales |   |               |   |
|----------------|---|---------------|---|
| Dirección      | Â | Dirección     |   |
| Código Postal  |   | Código Postal |   |
| País           | 0 | País          | ~ |
| Provincia      | 曲 | Provincia     |   |
| Población      |   | Población     | - |

#### **3.** Datos de Contacto

Se rellenarán todos los datos de contacto del usuario

**Atención**: Es necesario asegurarse de que el correo electrónico sea correcto y accesible, ya que se utilizará para enviar un email de confirmación al usuario.

| Correo Electrónico    |   | Correo Electrónico    |  |
|-----------------------|---|-----------------------|--|
| Prefijo Internacional |   | Prefijo Internacional |  |
| Teléfono              | و | Teléfono              |  |

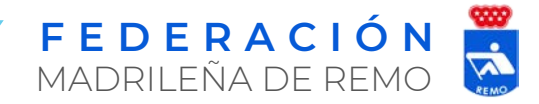

#### **4.** Licencia Deportiva

Se rellenarán los datos de la licencia federativa elegida, debiendo seleccionar previamente la Federación Madrileña de Remo, y la temporada actual. Para que el sistema muestre las licencias disponibles, se deberá seleccionar antes el tipo de licencia:

| Federación    | H | Federación Madrileña de Remo | • |
|---------------|---|------------------------------|---|
| Temporada     |   | 2022                         |   |
| Tipo Licencia | Ê | Tipo Licencia                |   |
| Licencia      |   | Licencia                     |   |
| Nombre Club   |   | Nombre Club                  |   |

- Homologada Permite la participación en competiciones a nivel nacional y se podrá tramitar licencia con la Federación Española de Remo.
- No homologada No permite la participación en competiciones nacionales.

Finalmente se seleccionará del desplegable el club por el cual se quiere tramitar la licencia federativa.

#### 5. Fichero de Imagen

Se cargarán en la plataforma los archivos de tipo imagen, nítidos y con suficiente resolución, correspondientes a:

- Fotografía tipo carnet con el fondo blanco
- DNI o NIE tanto por la parte delantera como trasera.

Para cargar cada uno de los archivos de imagen haremos click con el ratón en el campo correspondiente y seleccionaremos la imagen de la memoria de nuestro dispositivo tras lo que se nos abrirá una ventana de "Ajuste de Imagen" para modificar el tamaño y posición de la imagen seleccionada. Una vez aceptada se nos mostrará una imagen de previsualización en la sección correspondiente de imágenes, como podemos ver a continuación.

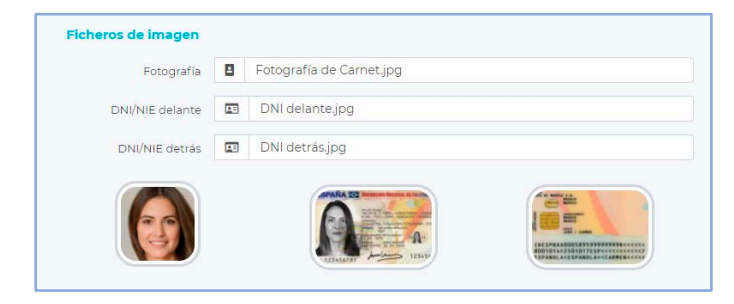

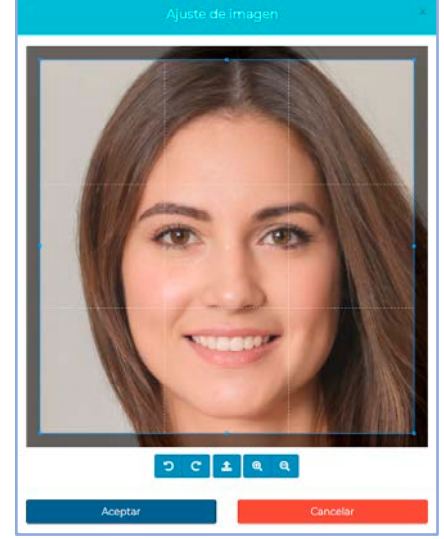

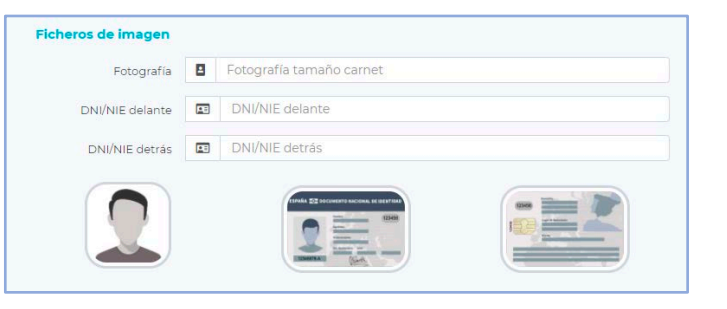

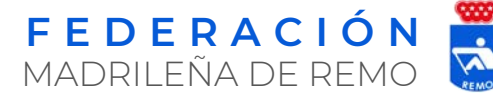

#### 6. Tutor Legal

Para el caso de los federados menores de edad se deberá rellenar los datos del padre, madre o tutor legal del mismo modo que se han rellenado los datos del deportista. En el caso de mayores de edad no es necesario rellenar esta sección.

| Nombre             | - | Nombre             |  |
|--------------------|---|--------------------|--|
| 1er Apellido       | 8 | ler Apellido       |  |
| 2º Apellido        | 8 | 2º Apellido        |  |
| DNI/NIE            |   | DNI/NIE            |  |
| Correo Electrónico |   | Correo Electrónico |  |
| Teléfono           | 2 | Teléfono           |  |

#### 7. Ficheros del Tutor

Para el caso de los federados menores de edad se deberán subir los archivos de imagen correspondientes al DNI o NIE del padre, madre o tutor legal, siguiendo el mismo proceso que para los ficheros de imagen del federado.

| DNI/NIE tutor delante |   | DNI/NIE tutor delante |
|-----------------------|---|-----------------------|
| DNI/NIE tutor detrás  |   | DNI/NIE tutor detrás  |
|                       |   |                       |
| TIPAKA TOT DOCUMENTS  | - |                       |
|                       |   |                       |

#### 8. Protección de Datos

Para poder registrar los datos de la licencia federativa se deberá leer y aceptar la cláusula de protección de

| Protección de Datos |                                 |
|---------------------|---------------------------------|
| Acepto              | Cláusula de Protección de Datos |
|                     |                                 |

datos incluida al final del formulario. Para leerla simplemente haremos click con el ratón en el enlace de la Clausula y nos aparecerá en una nueva ventana el texto relativo a la protección de datos de carácter personal.

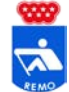

#### Guardado de los Datos

Una vez que se hayan rellenado todos los campos del formulario habrá que pulsar el botón "guardar" para registrar los datos y subir los ficheros a la plataforma de la Federación, en el caso de que no se haya rellenado alguno de los datos obligatorios del formulario o no se haya subido alguno de los ficheros y pulsemos el botón "guardar" nos aparecerá un mensaje de aviso con esta circunstancia, además aquellos campos incorrectos o incompletos se resaltarán en color naranja.

| Compruebe los o         | <b>ión</b><br>datos i | <b>de formulario</b><br>ncorrectos o incompletos del formulario. | × |   |
|-------------------------|-----------------------|------------------------------------------------------------------|---|---|
|                         |                       |                                                                  |   |   |
| 🖹 Alta de Licencia Fede | erati                 | va                                                               |   |   |
| Datos Personales        |                       |                                                                  |   |   |
| Nombre                  | -                     | Adriana                                                          |   |   |
| 1er Apellido            | 8                     | Gutiérrez                                                        |   |   |
| 2º Apellido             | 8                     | Sánchez                                                          |   |   |
| DNI/NIE                 | FE                    | DNI/NIE                                                          |   |   |
| Género                  | ça,                   | Femenino                                                         |   | • |
| Fecha de Nacimiento     | ₩                     | 12/07/1995                                                       |   |   |
| Lugar de Nacimiento     | 181                   | Madrid                                                           |   |   |
| Nacionalidad            | ۲                     | Nacionalidad                                                     |   | Ŧ |

Si todos los datos completados son correctos, tras pulsar el botón de guardar se nos solicitará confirmación del registro, recordando que **se enviará un email de verificación** a la dirección indicada en el campo "Correo electrónico" de la sección de "Datos de Contacto".

Si se pulsa aceptar se guardarán todos los datos en la plataforma y se mostrará un mensaje de aviso por pantalla indicando que se ha enviado un correo electrónico de verificación a la dirección indicada y hasta que no se valide no se dará por completado el registro.

| Confirmación de guardado                                                 | ×  |
|--------------------------------------------------------------------------|----|
|                                                                          |    |
| ¿Desea guardar los datos?                                                |    |
| Se enviará un email de confirmación a<br>adrianagutierrez@remomadrid.com |    |
| Aceptar                                                                  | ar |

# Datos guardados Tus datos de alta se han guardado correctamente. Se ha enviado un email de confirmación a adrianagutierrez@remomadrid.com Debes validar dicho correo electrónico para poder descargar y firmar la ficha federativa. En caso de no recibir dicha confirmación, el registro se eliminará del sistema pasadas 48h. Si no recibes ningún email comprueba tu bandeja de SPAM.

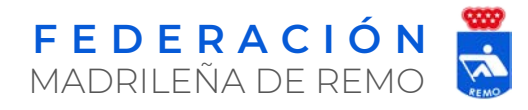

#### Verificación del Correo Electrónico

Tras haber guardado los datos en la plataforma, el sistema enviará un email a la dirección de correo electrónico indicada por el usuario en el proceso de registro. Si pasadas 48h. el registro no se ha confirmado, éste será eliminado del sistema.

Para verificar la existencia de dicha dirección se debe abrir el email y pulsar en el botón *"Confirmar Correo Electrónico"* que nos llevará al formulario de alta de licencias con los datos que el usuario rellenó en el registro inicial, y un mensaje de confirmación junto con un aviso para descargar la ficha federativa en formato pdf.

El proceso de descarga de la ficha federativa se puede realizar desde el aviso en la parte superior del formulario, haciendo click en el icono de lotón "Descargar Documento" en la parte inferior del formulario.

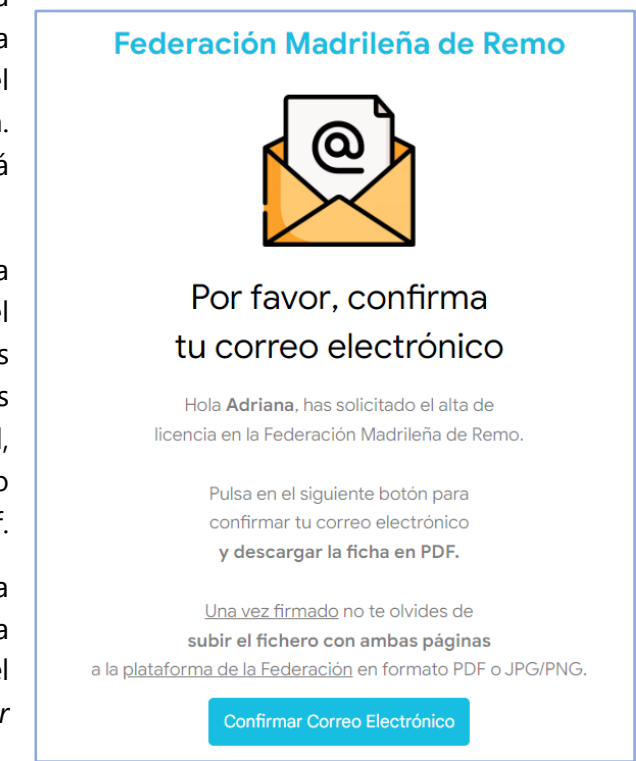

#### Correo electrónico confirmado

El correo electrónico adrianagutierrez@remomadrid.com ha sido confirmado. No olvides descargar la ficha federativa en formato PDF y mandarla firmada 🛓

Si alguno de los datos es erróneo se puede eliminar el registro y proceder de nuevo, pulsando el botón "Eliminar Registro" de la parte inferior del formulario.

| Fotografia         | 8 | Fichero Fotografía (71 KB)       |
|--------------------|---|----------------------------------|
| DNI/NIE delante    |   | Fichero DNI/NIE delante (133 KB) |
| DNI/NIE detrás     |   | Fichero DNI/NIE detrás (130 KB)  |
| rotección de Datos |   |                                  |
|                    |   |                                  |

FEDERACIÓN MADRILEÑA DE REMO

## Fichero de Licencia

Una vez hayamos descargado el fichero de la licencia en formato PDF deberemos revisarlo y firmarlo, bien digitalmente mediante certificado electrónico, o bien manuscritamente y subirlo a la plataforma de la FMR, como viene indicado en la sección de "Subida del Fichero de Licencia"

| FICHA DE AFILIACION DEPORTIVA CARACTER NACIONAL  Dates a relienar por el faderación. Esta ficha solo serà valida una vez aprobada, tramitada, sellada y firmada por la FMR. N° PÓLIZA Nombre Adriana Ter Apellido Cutérrez Tipo Homologada Todos anderes Cutérrez Z*Apellido Sanchez Domicilito C/P epito N°12, P4 Cutérrez Población Madrid Focha Nacimiento To//1995 Lugar Nacimiento Madrid Lugar Madrimet                                                                                                    | firmar en la casilla habilitada a tal efect<br>y en el fichero de la licencia tambié<br>aparecerá el documento de identificació<br>correspondiente.                                                                                                    |
|----------------------------------------------------------------------------------------------------|----------------------------------------------------------------------------------------------------|
| DNI/NIE     51963258-W     Cénero     Femenino       Teléfono     632 533 655     Club     Club Club Cenérico       Email     adrianagutierrez@remomadrid.com     La solicitud debe ir acompañada de fotocopia del DNI y fotografia de tamaño carnet actual del titular. En caso de menores de edad que no dispongan de teléfono/email, puede indicarse uno de contacto del padre, madre o tutor legal. En Madrid, a 24 de diciembre de 2022       Frima del Titular     Sello de la FMR                                                                                                    | FICHEROS DE IMAGEN<br>FOTOGRAFÍA<br>Adriana Gutiérrez Sánchez                                                                                                    |
| Datos     Firma del padre, madre o tutor       Nombre y Apellidos     DNI/NIE       DNI/NIE     Teléfono       Email     CONDICIONES LEGALES: El firmante cuyo nombre y demás datos quedan expresados en el presente documento, o en su lefecto, sus progenitores o tutores legales en caso de menores de edat.       Solicita ser insorto como federado, quedando obligado a cumplir felimente las disposiciones y reglamentos vigentes del club ose el que se inscribe en el presente documento, ao como de la Federación Autonómica y Nacional a las que éste se adscribe en unella A Editative. Belensen Loberido Delensi da como de las regeración en unella Solicita ser el presente documento en el presente documento, ao como de la Federación Autonómica y Nacional a las que éste se adscribe en unella A Editative. Belensen Loberido presente documento en el presente documento en el presente documento presente documento en el presente documento en el presente documento en el presente documento en el presente documento, ao como de la Federación Autonómica y Nacional a las que éste se adscribe en entrese de termo abelense observicione documento en el presente documento en el presente documento presente documento en el presente documento presente documento en entrese de termo abelense observicione en entrese servicione en entrese documento presente documento present                                                                                                    | DNI / NIE DEPORTISTA<br>52365987-R<br>[12/07/1995]                                                                                                    |
| Uanto a Listatuto, kegamento de kegimen interno, jegimen Disciplinano y otras normativas.<br>Manifiesta encontrarse en condicioner de salud adecuadas para la práctica deportiva y suber nadar, además acepta someterse a<br>sis controles de dopaje que, conforme a sus reglamentos se determinen y autoriza in tratar sus datos de salud con la finalidad de<br>jestionar las pruebas para el control de sustancias prohibidas en la práctica del deports, según se recoge en la Ley 3/2013 de<br>hatoriza e tratar sus datos de personales con el Comité de Disciplina Decoritiva de la Federación, autorizando expresamente la<br>tilización de la Salud de los/las deportistas y Licha contra el Dopaje en la actividad deportiva.<br>Autoriza e tratar sus datos de personales con el Comité de Disciplina Decoritiva de la Federación, autorizando expresamente la<br>tilización del domicilio de su club como domicilio de notificaciones; al internada la notificación personal, ésta hubiera resultado<br>fincutosa uma vez.<br>Manifiesta también su autorización a la FEDERACIÓN MADRILERA DE.REMO de permiter gratutamente la aparición en<br>otografías y grataciones de autorización a la fEDERACIÓN expresión a travis de televisión, prema, Internet do documentos<br>práficos, en cualquier sistema o formato técnico de difusión, reproducción, distribución y transformación, incluida la facultad de<br>espeten el honory la dignidad personales.<br>Todos los datos consignados en este documentos en de carácter confidencial y autoriza a la FEDERACIÓN MADRILEÑA DE<br>EXIMO al tratamiento informatizado de los mismos, así como su cesión a terceros con la finalidad de acedera aeguros, ofertas de<br>autoras y servicios devisos, en vituad e los discusos en la la gratección de 15 a discience y se Reglamento fUE) 2016/07 del<br>avalamento furopeo y del Consejo de 72 de abril de 2016 relativo a la protección de las presensos fiscas en lo que respecta al<br>ratamiento futoropeo y del Consejo de 72 de abril de 2016 relativo a la protección de las presensos facas en lo que respecta a<br>ratamiento. | CUMENTO NACIONAL DE IDEMIDIDAD       INTA: 1 FEBS. CARACTERES CARACTERES       INTA: 1 FEBS. CARACTERES CARACTERES       INTA: 1 FEBS. CARACTERES CARACTERES       INTA: 1 FEBS. CARACTERES CARACTERES       INTA: 1 FEBS. CARACTERES CARACTERES       INTA: 1 FEBS. CARACTERES CARACTERES       INTA: 1 FEBS. CARACTERES CARACTERES       INTA: 1 FEBS. CARACTERES CARACTERES       INTA: 1 FEBS. CARACTERES CARACTERES       INTA: 1 FEBS. CARACTERES CARACTERES       INTA: 1 FEBS. CARACTERES CARACTERES       INTA: 1 FEBS. CARACTERES CARACTERES       INTA: 1 FEBS. CARACTERES CARACTERES       INTA: 1 FEBS. CARACTERES       INTA: 1 FEBS. CARACTERES       INTA: 1 FEBS. CARACTERES       INTA: 1 FEBS. CARACTERES       INTA: 1 FEBS. CARACTERES       INTA: 1 FEBS. CARACTERES       INTA: 1 FEBS. CARACTERES       INTA: 1 FEBS. CARACTERES       INTA: 1 FEBS. CARACTERES       INTA: 1 FEBS. CARACTERES       INTA: 1 FEBS. CARACTERES       INTA: 1 FEBS. CARACTERES |
| ancelación dirigiendo una carta por escrito a nuestra dirección postal adjuntando fotocopia del DNI.<br>Federación Madrileña de Remo<br>NIFI: G-78946452.<br>email: contacto@remomadrid.org @<br>telefene: 93.950.127 %                                                                                                    | REMO                                                                                                    |

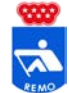

### Subida del Fichero de Licencia

Una vez descargado y **firmado** el fichero de licencia, se deberá subir a la base de datos en formato *PDF* o *JPG/PNG* mediante la sección "Documento" de la plataforma de la Federación. Si se desea subir el archivo de la licencia en formato *PDF*, seleccionaremos la pestaña "Formato PDF" y se deberá hacer click en el campo "Ficha Federativa", resaltado en color naranja (siempre que se haya descargado el documento con anterioridad), y posteriormente pulsar el botón "Subir Documento":

| Subi          | r Documento        |                                  |                      |   |
|---------------|--------------------|----------------------------------|----------------------|---|
| 🔓 Formato PDF | Formato JPG/PNG    | Formato JPG/PNG                  |                      | 0 |
|               | Ficha Federativa 🚺 | Selecciona la Ficha Federativa F | rmada en formato PDF |   |
|               | 1 Dores            | roar Documento                   | Subir Documento      |   |

Si se desea subir el archivo de la licencia en formato *JPG/PNG*, seleccionaremos la pestaña "Formato JPG/PNG" y se deberá subir cada una de las dos páginas del fichero de licencia haciendo click en cada uno de los campos correspondientes, y después pulsar el botón "Subir Documento":

| Formato PDF | Formato JPG/PNG |   |                                                                   | 6 |
|-------------|-----------------|---|-------------------------------------------------------------------|---|
|             | 1ª Página Ficha |   | Selecciona la 1ª página de la ficha Federativa en formato jpg/png |   |
|             | 2ª Página Ficha | • | Selecciona la 2ª página de la ficha Federativa en formato jpg/png |   |

Tras la subida aparecerá un mensaje confirmando la operación y mostrando una previsualización del documento para comprobar el fichero subido.

| umento subido correctamente. |                 |                                                       |  |  |
|------------------------------|-----------------|-------------------------------------------------------|--|--|
| Alta de Licenc               | ia Federativa   |                                                       |  |  |
| Subir D                      | ocumento        |                                                       |  |  |
| 🔓 Formato PDF                | Formato JPG/PNG |                                                       |  |  |
| Fich                         | a Federativa    | Selecciona la Ficha Federativa Firmada en formato PDF |  |  |
|                              |                 | Q Previsualizar Ficha                                 |  |  |

**Atención**: En caso de realizar cualquier modificación en los datos del federado, se deberá proceder a <u>descargar, firmar y subir</u> de nuevo el documento de la licencia en la plataforma.

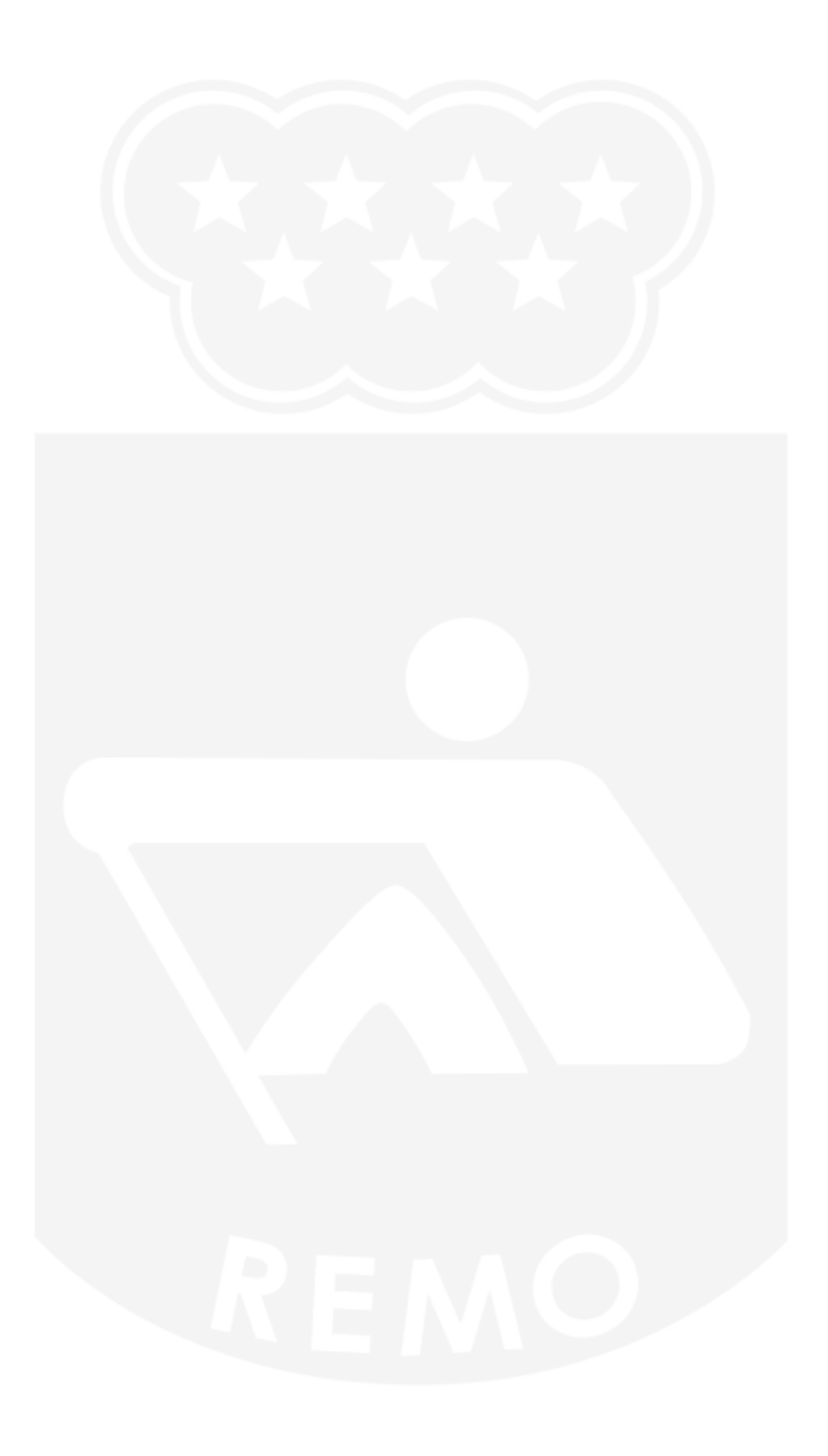